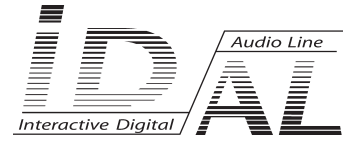

## My Music Player Audio player

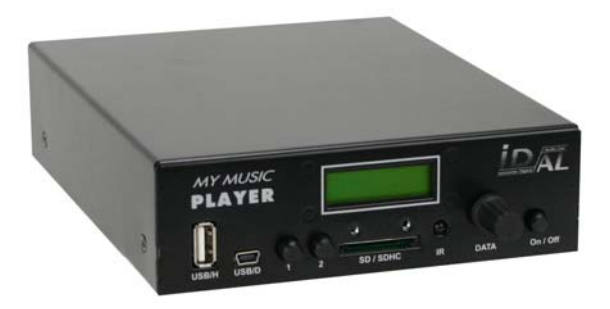

# MANUAL

For firmware V1346

® Waves System

V 1346 - 2012

## SOMMAIRE

| A - Safety instructions                        | P1          |
|------------------------------------------------|-------------|
| B - Product information                        | P3          |
| 1 - Présentation                               | P4          |
| 2 - Main features                              | P4          |
| 3 - Installation                               | P5          |
| 4 - Operating                                  | P7          |
| 5 - Menu and configuration                     | P12         |
| 6 - Host USB Link                              | P17         |
| 7 - Auxiliary Input                            | P17         |
| 8 - Ethernet                                   | P18         |
| 9 - Specifics functions                        | P30         |
| 10 - RS232 Serial link protocol                | P31         |
| 11 - Advanced functions                        | P35         |
|                                                | <b>B</b> 00 |
| Annex A : Specifications                       | P36         |
| Annex B - Authorized and prohibited Characters | P36         |
| Annexe C : Functions                           | P37         |
| Annexe D : Infrared remote control             | P38         |
|                                                |             |

#### ID-AL products are exclusively manufactured by Waves System

LA VILLE EN BOIS - 44830 BOUAYE - FRANCE Sales and information: +33 2 40 78 22 44 E-mail : info@id-al.com Web site: http://www.id-al.com and www.wsystem.com

## Technical department : support@wsystem.com

Technical support :

For a detailed list of the technical support options, we suggest you to visit our site www.id-al.com.

Information in this manual is subject to change without notice and do not represent any commitment from Waves System. The equipment described in this manual is supplied under condition of the terms of license specifying the legal use conditions. This manual can't be reproduced or used, in whole or in part, in any form and by any mean, for other use than private, without the written permission from Waves System.

ID-AL is a trademarks of Waves System.

CAUTION! DO NOT EXPOSE TO HUMIDITY & DUST! Unplug the power supply cable before any servicing FOR YOUR SAFETY, PLEASE READ THE USER'S GUIDE CAREFULLY BEFORE OPERATING YOUR PLAYER.

## A. SAFETY INSTRUCTIONS

#### A.1 CE marking

The CE marking is found on the nameplate, at the rear side of the device. It certifies the conformance of the device with the low voltage CE Directive, according to the EN 55022 standard, and the Electromagnetic Compatibility Directive 61000-4-x.

#### A.2 Directives

• The requirements related to the electromagnetic compatibility and low voltages directive are met.

#### A.3 Overview

• The user manual is an integral part of the product. It must always be kept handy & close by. Proper usage conforming to the product intended purpose involves strict compliance with the instructions given in this manual.

In the event of return of the equipment, the user manual should be handed over to the new purchaser. The staff should receive instructions concerning the proper usage of the device.

• Only usage of genuine parts ensures perfect safety for the user and correct operation of the device. Moreover, only accessories mentioned in the technical documentation or explicitly approved by the manufacturer must be used. In the event of usage of accessories or consumable products from other brands, the manufacturer cannot stand guarantee for the correct and safe operation of the device.

• Damages caused through usage of accessories or consumable products from other brands will not entail right to any benefit under the terms of warranty.

• The manufacturer will be liable for the safety, reliability and functioning of the product as long as the assembly, settings, modifications, extensions and repairs have been carried out by the manufacturer or a company approved by the manufacturer and if the device is used in accordance with the instructions mentioned in this manual.

• The player complies with the technical safety standards in force at the date of print of this manual. All rights reserved for the electrical diagrams, procedures, names and devices mentioned herein.

• Any reproduction of the technical documentation, even partially, without the written authorization from Waves System is prohibited.

#### A.4 General Safety instructions

This device has been shipped out from our facilities in perfect working condition. In order to preserve these conditions, for safety and to avoid any risk of accidental bodily injury, the user must imperatively follow the safety instructions and read the 'Caution!' messages included in this manual.

This device, made by Waves System, has been designed in a way that practically eliminates any risk if it is used in accordance to its intended purpose. Nevertheless, with a concern for safety, we would like to draw your attention to the following instructions:

• When using the device, comply with all local rules and regulations in force. Any modification or conversion of the device automatically entails loss of the homologation. The operation of a modified device is liable to a penalty. In the interest of occupational safety, the operator and the user are held responsible for complying with the regulations.

• Keep the original packing for a possible product re-shipment. Also ensure to keep the packing material out of children's reach. Only this original packing ensures optimal protection for the product during transportation. If a product reshipment appears to be necessary during the guarantee period, Waves System is not liable for any ensuing damages arising during the transportation and attributable to a defective packing.

• This device is used to broadcast audio files. It should be used only by persons whose training or knowledge ensures proper handling.

• Before every use, the operator must check that the device is in perfect working condition.

• This product must not be used in places where there is a potential explosion risk. Besides, it must neither be used in an environment favouring combustion nor in a humid or excessively hot or cold location.

#### A.5 Safety instructions against risks due to electric currents

• The device must be connected to a grounded AC power outlet or a European standard outlet installed as per good professional practices.

- Before connecting the device, check that the power supply voltage and frequency match the specifications indicated on the device.
- Before powering, check that the device and cables are not damaged. Damaged cables and connections must immediately be replaced.
- Never allow the power cords to come in contact with other cables. Handle the power supply cable as well as all other cables connected to the mains with extreme care.
- Always connect the plug-in connector in the end. Ensure that the On/Off switch is in 'Off' position before connecting the device to the mains. The mains outlet must remain accessible after the installation.
- Check the device and its power supply cable from time to time. Disconnect the device from the mains when it is no longer used or for the purpose of maintenance.
- Handle the power cord by using the plug-in connector only. Never remove the plug-in connector by pulling the power cord.
- Electrical connection, repairs and maintenance must be carried out by qualified personnel.
- Do not switch on or switch off the device within a short span of time as this will reduce equipment life.

#### A.6 - Terms of use:

• This product has been designed for indoors use only.

• If this device has been exposed to very high temperature fluctuations (e.g.: after transportation), do not connect it immediately. The condensation formed inside the device could damage it. Allow the device to attain ambient temperature before connecting it.

• Do not shake the device, avoid sudden movements during its installation or handling.

• When selecting the spot for installation of the player, ensure that it is not exposed to a high source of heat, humidity or dust. There should not be any cables lying around as they might jeopardise your & others safety.

## **B. PRODUCT INFORMATION**

#### **B.1 Correct usage**

The player is used to broadcast audio files automatically.

Correct usage involves compliance with the instructions given in this manual as well as with the requirements concerning installation.

#### **B.2 Incorrect usage**

Any other usage or usage beyond the scope of this application is considered as incorrect usage. The manufacturer shall not be liable for the damages ensuing from it. The user shall bear full responsibility for the risks incurred.

#### **B.3 Delivery details**

My Music Player External power supply and its power supply cable User's manual

#### **B.4 Specifications**

Audio Player- My Music Player Nominal electrical values of the power supply connection Voltage (V) 100 to 240 Frequency (Hz) 50-60 For details see Annex B

#### **B.5 Installation**

The device must be installed in a dust free area.

Do not install the device directly against a wall. To avoid overheating, the ventilation openings must not be blocked. Take care to leave an empty space above the ventilation slits.

#### **B.6 Electrical connection**

Before activation, check whether the mains voltage matches with the voltage indicated on the rating plate.

## **1 - Présentation**

My Music Player is a WAV and MP3 audio player. The files are stored on a SD card, a USB stick or hard disk or on an internal hard disk. This standalone player can read files automatically according to a broadcast schedule.

My Music Player is the ideal device to broadcast background music in public places such as shops, restaurants, shopping malls, waiting rooms...

## 2 - Main features

Control: Several control options are available on the My Music Player.

- Time programming. Integrating a real time clock, the player broadcasts files according to a schedule created using the "ID-AL Scheduler" software.

- A built-in infrared sensor allows remote control with a IR control handset.

- Commands via a web page through the Ethernet link.
- Using the DATA control encoder or the two programmable push buttons on the front face of the player.

- Commands send to the RS232 link

Autoplay: My Music Player starts automatically on powering on. This function is programmable and can be disabled.

#### Updating:

- SD card and USB stick can be removed easily for updating on a computer card reader.

- Internal storages, USB stick or internal HDD, can be updated through external SD card or USB stick containing the appropriate copy script.

-. It is also possible to update through the Ethernet link (FTP mode) of the player in order to access content of the storage device and carry out copy & delete operations (either in upload or download mode).

Audio output: 2 types of output are present:

- An unbalanced analog line level stereo audio output on a RCA standard connector

- A balanced analog line level stereo audio output on XLR standard connector

#### Streaming audio:

Through the Ethernet link, the player allows access to web radio services keeping the flexibility to broadcast own programs, scheduled messages or adverts. The stream is monitored and depending on configuration, the player will take over if the stream is broken.

**Ethernet :** Connect My Music Player to a network. Using the web server with a simple browser, you can control the player from a computer. With the FTP server, you will update the media.

## 3 - INSTALLATION

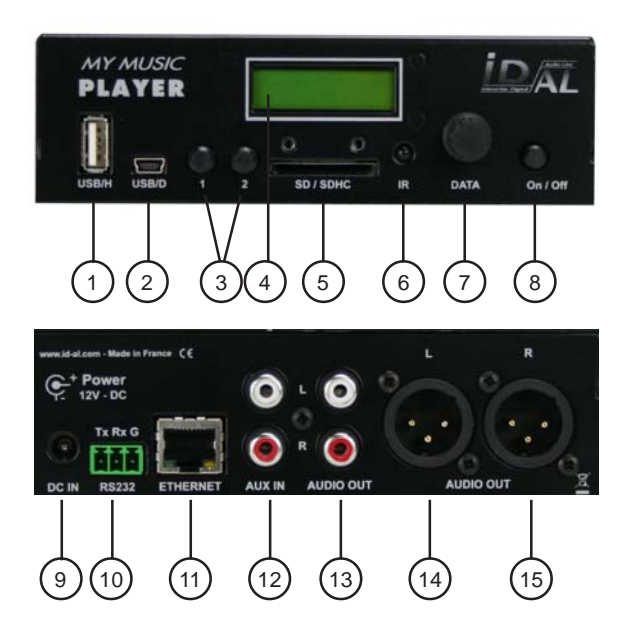

Display when switch on: **MY MUSIC PLRYER SO:XXXX VYYY** 

My Music Player -> Player name SN:xxxx -> Serial number Vyyyy -> Firmware version

Display when playing : MY FILE.MP3 MUS001 02:36

My file.mp3 - File playing or Aux Input or Web Radio name MUS001 -> Current folder name 02:36 -> Remaining time

- 1 USB Host connexion. Connect USB flash memory, USB hard disk
- 2 USB Device link to connect a computer
- 3 Button 1 and 2
- 4 LCD display
- 5 SD card memory
- 6 Infrared sensor
- 7 «DATA» encoder
- 8 Power on/off

- 9 Power supply input
- 10 RS232 link
- 11 Ethernet link
- 12 Aux audio input
- 13 Unbalanced audio output
- 14/15 Balanced audio output

#### First use:

The player is factory set with default parameters. The following procedure needs to be carried out before using the player for the first time.

- 1 Switch-on the player by pressing the On/Off switch (11).
- 2 After initialization, press the "Data" button (10) to enter the set-up menu.
- 3 Turn the button to display the desired menu and confirm choice by pressing the button.

4 - Exit the menu or a sub-menu by turning the button till "Exit" or "Return" is displayed and confirm choice by pressing the button.

See annex for the list of associated settings and possible values.

#### Memory card:

Select a quality SD card. Insert the card into the slot to the stopper without forcing it. To remove, gently press on the card to release it.

#### USB To Host:

To this port, you can connect a USB device, stick or hard disk.

Generally, new SD cards or USB sticks are formatted in "FAT" or "FAT32".

If you must format a card or a stick, select the FAT32 format depending on memory size. (FAT32 above 512Mb). Other types of formatting do not work.

New Hard Disks are not formatted. You must create a partition and format the disk before any usage. Select FAT32 format. Other types of formatting do not work. Some utility programs are available to carry out this operation on your computer (including some freeware).

#### Volume control:

Turn the DATA button to adjust the volume level. Note! Volume can also be changed through the Ethernet, Programming and Infrared remote control.

#### RS232 Serial link:

The My Music Player can be operated through a PLC, a computer or a remote control using the serial link.

Analog audio output: Connect the stereo output to an amplifier, a sound system, an audio mixer or any other audio equipment with a line level input (CD player type).

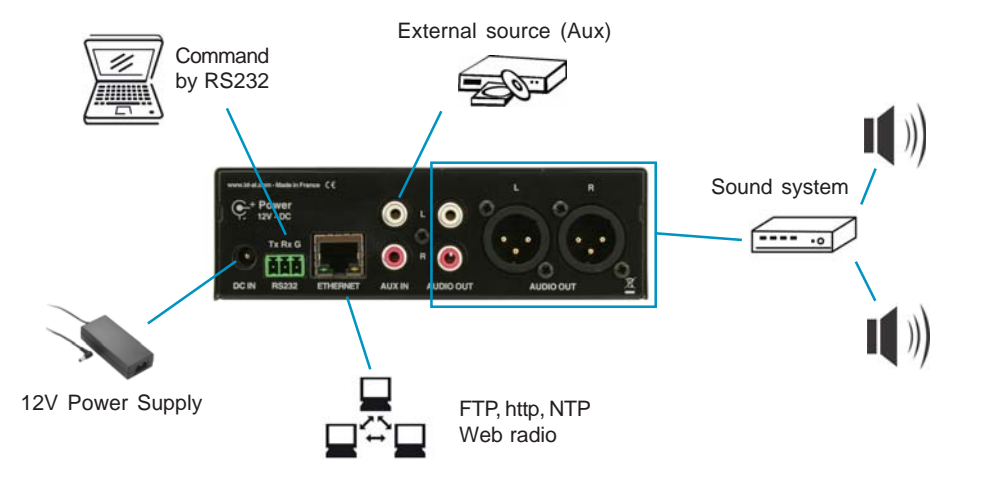

## 4 - Operating

My Music Player plays audio files available on a storage unit, either flash memory (USB stick, SD card) or HDD.

The data media are of two kinds:

1) The main media contains audio files, configuration and programming files. On this media, files must be stored and organized in a specific and determined way for the player to operate in Advanced Mode."

2) Additionally, it is possible to read a USB stick or SD card, looking at all the files, directories and subdirectories as a unique file system. The player will then randomly read all the files found on the storage media.

Beforehand, the player must be configured to define the main media. Consequently, all the other media will be considered as secondary media and will be read in Basic Mode.

Install an internal USB stick or an internal hard disk need precautions.

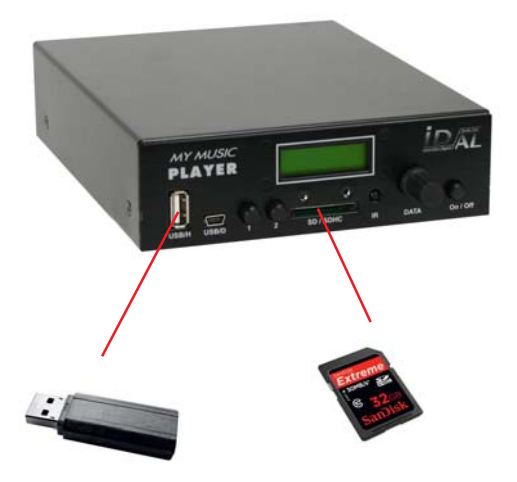

Just insert a USB stick or a SD card in front of the player

Connect the USB stick on the internal connector. To install a HDD, you need a kit.

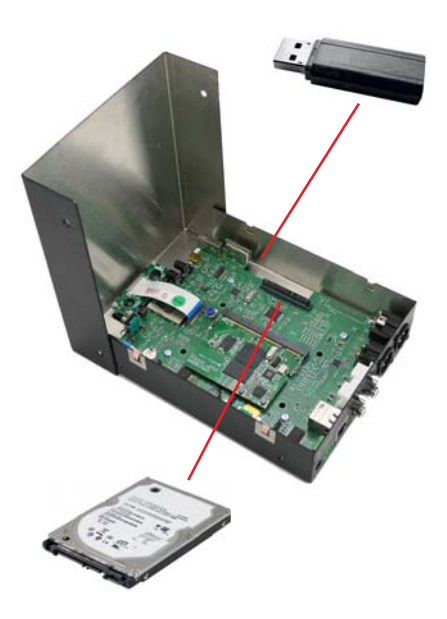

## 4.1 - Selection of the Main media

The My Music Player is designed to be used as a music player offering programming facilities to automate changes of music style, broadcast messages or adverts. Files must be organized, on the main storage media, according to the following rules.

Four types of files are stored into three different directories:

- Music files are stored in the «MUSIC» directory
- Message files are stored in the «SPOT» directory
- Playlists are stored in the «PLAYLIST» directory
- Configuration files are stored in the «SYSTEM» directory

#### • Music Files and «MUSIC» directory:

Music files are all copied into the directory called «MUSIC». Inside this directory, a sub-directory level is available to organize the music files according to desired classification.

Music files can be stored in up to 999 sub-directories and classified per musical styles, mood, artist, period...

The sub-directory to be broadcast can be selected by programming or launched using a remote control.

Directory names are made of the 3 letters «MUS» followed by 3 figures from 000 to 999 and a chosen name.

Example :

| \MUSIC |                             |
|--------|-----------------------------|
| MUS00  | 1                           |
|        | my file.mp3                 |
|        | my song.mp3                 |
| MUS00  | 2                           |
|        | My favorite song.mp3        |
|        | the hit.mp3                 |
|        | the best music.mp3          |
| MUS00  | 3 Jazz                      |
|        | Quartet.mp3                 |
|        | the jazz song.mp3           |
| MUS03  | 4 directory name            |
|        | Top of disco.mp3            |
|        | Top of funk.mp3             |
| MUS24  | 7                           |
|        | Best music in the world.mp3 |

#### The 3 figures define the directory number and therefore its main name from 000 to 999.

Note: The directory which is read by default on powering on can be modified in the configuration menu, disabled or point to another media.

By default, the player reads randomly the whole current directory. Files are only repeated when all the files present in the directory have been played.

If an action has been programmed involving a missing directory, this action will be ignored.

#### • Message Files and «SPOT» directory:

Messages are stored into one single directory called « SPOT». Inside this directory, sub-directories are created to identify broadcast situations.

..\SPOT

SPT001 directory name message.mp3 SPT002 shop advertising jingle\_intro.mp3 message.mp3 jingle\_end.mp3 SPT012 information new product.mp3 SPT999 closing message.mp3

A sub-directory SPTxxx may contain one or several files. This way, spots of adverts can easily be created and the files will be read one after the other.

SPTxxx sub-directories hold the files to be broadcast. All file names are allowed as long as they are made of letters and figures. Accent and special characters are not permitted.

The name is made of 3 letters, designating the SPOT folder, followed by 3 figures from 000 to 999 and an optional parameter between brackets.

Broadcast programs can be created with the programming software to playback messages at given dates and times, i.e. customer announcements, news, adverts and promotions...

The directory SPOT cannot be read on manual trigger and the files do not appear in the browser through DATA button. The message could be played using the RS232 serial link or from Ethernet.

If an action has been programmed involving a missing directory, this action will be ignored.

#### • Playlist files and «PLAYLIST directory:

To complement playback of the Music directories and to facilitate updates, My Music Player manages playlists.

A list of tracks called «Playlist» is a file created by a computer software which just lists titles of tracks to be played. Playlist files are light files and can therefore be copied very quickly.

The music library of audio files is stored in directories MUS000 to MUS999. The playlists instruct My Music Player which audio files must be broadcast. As playlists and audio files are stored separately, playlist files can be updated to create a new broadcast program without the need of copying new audio files; audio files do not have to be copied in several directories and broadcast can be easily and precisely controlled.

Playlists are stored in a dedicated directory: PLAYLIST Inside this directory, a sub-directory level is available to store one or several Playlists. ..\PLAYLIST

PLS001 my playlist.m3u jazz.m3u PLS002 my selection.m3u PLS015 the best song.m3u PLS999 top of hits.m3u

The name is made of 3 letters PLS, designating the PLAYLIST directory, followed by 3 figures between 000 and 999. Example: PLS001

The file format used is «m3u». This is a very common format used by many music broadcast computer software allowing easy and quick generating of playlists.

Example of m3u list:

#EXTM3U #EXTINF:221,Barry White Cant Get Enough Of Your Love E:\MUSIC\MUS001\Barry White Cant Get Enough Of Your Love.mp3 #EXTINF:206,Billy Paul Let Em In E:\MUSIC\MUS002\Billy Paul Let Em In.mp3 #EXTINF:264,Chris Rea Josephine.mp3 #EXTINF:264,Chris Rea Josephine.mp3 #EXTINF:292,Crawford and Jarreau Who s Right Who s Wrong E:\MUSIC\MUS053\Crawford and Jarreau Who s Right Who s Wrong.mp3 #EXTINF:257,David Koven Samba Maria E:\MUSIC\MUS165\David Koven Samba Maria.mp3

The software used must write the complete path including the letter at the begining of the line. The value of the letter is not important and all value are accepted.

Playback of playlists can be programmed with the time programming software.

My Music Player reads in loop the whole selected playlist, in sequential order or random mode. In the random mode, files are only repeated when all the files have been played.

If an action has been programmed involving a missing directory, this action will be ignored.

#### • Setup files and «SYSTEM» directory:

The system files used by the player are stored in a special directory nammed «SYSTEM».

..\SYSTEM

scheduler.tm3 File from the Scheduler software. Please, see the specific manual

Some other files are stored by the player on the main media to work properly.

## 4.2 Manual mode to play another media:

The manual mode provide an easy way to listen some other files from another media like a CD player or a simple MP3 player without program.

Just insert an USB key or a SD card in the front face and select this media from the menu with the DATA button. All files on this media will be read in loop.

All names are possible except special characters.

In the manual mode, you can't use the Scheduler and all other extended function but you can control the player with the basic commands. (play, stop, next, previous ...)

## 5 - Menu and configuration

Several settings are accessible through the DATA button in order to configure the player.

The DATA button has 2 functions:

- 1 Endless rotation in both directions
- 2 Validation push button

By pressing the button, you will be able to access the various set-up menus:

#### General usage of the button in the option menu:

- A rotation allows selection of a menu. Pressing confirms menu choice.

- A rotation changes the value of the settings. Pressing confirms the selected setting and returns to the previous menu or moves to the next field.

- To exit the menu, turn the button until you see "Back" or "Exit" and confirm by pressing the button.

The menu name appears on the first line with the associated parameter value below. To modify this value, press the button.

#### Not yet complete

#### USER

Select Source

|              | HIUSIL KHU       | FORDEK : 001 - 335 |
|--------------|------------------|--------------------|
|              | music RAD+RRZ    | FOLDER : 001 - 999 |
|              | music seq        | FOLDER : 001 - 999 |
|              | music seq+rrz    | FOLDER : 001 - 999 |
|              | PLAYLIST RAD     | FOLDER : 001 - 999 |
|              | PLAYLIST RAD+RAZ | FOLDER : 001 - 999 |
|              | PLAYLIST SEQ     | FOLDER : 001 - 999 |
|              | PLRYLIST SEQ+RRZ | FOLDER : 001 - 999 |
|              | RETOUR (RETURN)  |                    |
| web Radio    |                  |                    |
|              | PRESET 1 - 10    |                    |
| USB EXTERNAL |                  |                    |
| sd (Ard      |                  |                    |
| RUX INPUT    |                  |                    |
| RETURN       |                  |                    |
|              |                  |                    |

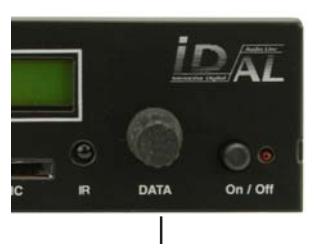

DATA button

#### RDMIN

mrin medir Volumes Drte / Time Ethernet Options Rutoplay Button 1 Button 2 Frde Out Frde In Lrngurge Reset Frctory Return

### RETURN

## User Menu (not yet complete)

| SELECT SOURCE   | Select the playback source for manual mode |
|-----------------|--------------------------------------------|
| mrin mrdir<br>U | Select main media                          |
|                 | Select web radio mode                      |
| USB EXT         | Select USB in the front face               |
| SD CARD         | Select SD Card in the front face           |
|                 | Select AUX input                           |
| RETURN          |                                            |

## FTP UPDRTE Start the FTP update with the selected preset

PRESET FTP 1

| PRESET 1    | Select preset 1          |
|-------------|--------------------------|
| PRESET 2    | Select preset 2          |
| PRESET 3    | Select preset 3 up to 10 |
| ¥<br>RETURN |                          |

## Administrator Menu (not yet complete)

| SEL MRIA MEDIR<br>USB EXT  | Select main media                                                   |
|----------------------------|---------------------------------------------------------------------|
| USB-EXT                    | Select external USB connector in the front face                     |
| ₩<br>USB-INT<br>⊥          | Select the internal USB connector                                   |
| SD CRRD                    | Select SD card in the front face                                    |
|                            | Select internal hard disk when inserted                             |
| RETURN                     |                                                                     |
|                            |                                                                     |
| VOLUTTES<br>P-00 R-00 W-00 | Change sources and output volumes<br>P=Player / A=Aux / W=Web Radio |
| PLRYER INPUT               | Change main player source                                           |
| RUX INPUT                  | Change AUX input volume                                             |
| WEB RADIO INPUT            | Change Web Radio volume                                             |
|                            | Change unbalanced RCA output                                        |
|                            | Change balanced XLR output                                          |
| ¥<br>RETURN                |                                                                     |

|                                                   | Setup date / time                                                                                                    |
|---------------------------------------------------|----------------------------------------------------------------------------------------------------|
| //mm/لو : DRTE<br>105 / 10 / 10<br>ل              | RRRR Press Data button and turn                                                                                                    |
| типе : нн:ллп<br>00:00<br>Д                       | Press Data button and turn                                                                                                    |
| TIME ZONE<br>≁1                                   | Select the time zone -12h à +14h                                                                                                    |
| Summer Time                                       | Select summer time on/off                                                                                                    |
| ¥<br>RETURN                                       |                                                                                                    |
| ETHERNET<br>192.168.1.6                           | Setup Ethernet data<br>0                                                                                                    |
| ethernet mode<br>DHCP<br>JJ                       | Press button and turn to select DHCP or Static IP mode                                                                                                    |
| IP RDDRESS                                        | Press button and turn                                                                                                    |
| ♥<br>MR5K<br>255.255.255.0                        | Press button and turn                                                                                                    |
| ♥<br>6RTEWRY<br>192.1681.255                      | Press button and turn                                                                                                    |
| ♥<br>DN5<br>1921681.255                           | Press button and turn                                                                                                    |
| ¥<br>RETURN                                       |                                                                                                    |
| OPTIONS                                           | Option parameters for the player                                                                                                    |
| rutoplay<br>Dossier 001 (Fi                       | Defines the behavior of the player on powering on OLDER)                                                                                                    |
| off<br>Folder<br>Purylis<br>Rux<br>Web Rf<br>Lrst | Player stay in wait mode when switch on<br>Play directory xxx (001 to 999)<br>T Play playlist xxx (001 to 999)<br>Select AUX input<br>Play web radio x (preset 1 to 10)<br>Play the last known state |

® Waves System

| ↓                 |                                                                           |
|-------------------|---------------------------------------------------------------------------|
| 801100 1          | Buttons 1 & 2 may be assigned to functions of your choice                 |
| PLRY/PRUSE        | See various choices hereafter. Default: PLAY/PAUSE                        |
| ¥                 |                                                                           |
| S NOLLAB) 2 UOLAD | Buttons 1 & 2 may be assigned to functions of your choice                 |
| NEXT              | See various choices hereafter. Default : Next file                        |
| ¥                 |                                                                           |
| FRDE OUT          | When switching to the auxiliary input or web radio, sound level goes from |
| 2 SECONDE(S)      | its minimum to its maximum within a set time.                             |
| ¥                 |                                                                           |
| FRDEIN            | When switching to the auxiliary input or web radio, sound level goes from |
| 2 SECONDE(S)      | its maximum to its minimum within a set time.                             |
| ¥                 |                                                                           |
| LANSURSE          | Selects the desired language for display.                                 |
| ¥                 |                                                                           |
| RESET FRCTORY     | Make a reset factory to the default value                                 |
| ↓                 |                                                                           |
| RETURN            |                                                                           |
|                   |                                                                           |

#### Allocation parameters for buttons 1 & 2:

- NONE: no effect
- STOP : Stop reading
- PLAY / PAUSE : Momentarily stop reading or read current directory
- FOLDER xxx : Play folder xxx.
- PLAYLIST xxx : Start Playlist xxx
- SPOT xxx : Play message in SPTxxx folder
- VOLUME + : Increase volume by 1 step
- VOLUME : Decrease volume by 1 step
- NEXT FOLDER : Read next MUSxxx folder
- PREVIOUS FOLDER : Read previous MUSxxx folder
- NEXT FILE : Play next file
- PREVIOUS FILE : Play previous file
- AUX : Switch to Auxiliary input (another pressure gets back to the player)
- WEB RADIO xxx : Read preset xxx web radio (another pressure gets back to the player)
- FTP xxx : Launch the connection to the FTP server for immediate update

#### Password to access menu :

The menu is composed of 2 parts. The first part of the menu called «User» allows selection of the media to be read and browsing through files.

The second part of the menu called «Admin» is where parameters are set and stored.

Both parts can be password protected to limit access. Configuration of the password is done in the web interface through the internet link.

- If you press the DATA button or if you turn it, a password request is displayed. To enter the password, press the button and turn it to select the first digit. Press the button again to select the second digit and so on to the fourth digit. If the password is correct, you can access the menu.

Note: if you wish to keep a free access to some functions, it is possible to assign these functions to the buttons 1 & 2 available on the front face of the player.

## 6 - HOST USB Link

The HOST USB port allows storage media connection (USB stick, hard disk)

#### 6.1 – Mass media (stick or HDD)

Data media with USB flash drive or external hard disk is an alternative to SD memory card. Simply connect the memory stick or HDD to this USB port with the same file organization. This memory must be formatted in FAT or FAT32 (see chapter related to the organization of directories and files).

To use this media, you need to select as main media or manual mode from the menu option.

#### When inserting or removing a SD card or a USB stick, the player must be switched off.

#### 6.2 – Control keyboard

In a next firmware version, it will be possible to connect an USB keyboard to use it as a remote control.

## 7 – Auxiliary Input (not yet available)

By inserting the My Music Player an audio system, between audio source (computer, satellite receiver,

multi CD player, tuner ...) and the amplification system, you will be able to trigger messages, either scheduled or live remotely by Internet or remote control.

The player acts as a message box to broadcast local information or adverts.

When a command is received to cut-off the auxiliary input in order to broadcast a message, the Auxiliary sound input fades out, down to volume level 0. After broadcast a command to switch back to the auxiliary source is sent and volume level of the external source fades in from 0 to the maximum level. The Fade in/out time is adjustable in the Option menu.

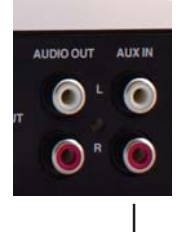

Aux Input

V 1346 - 2012

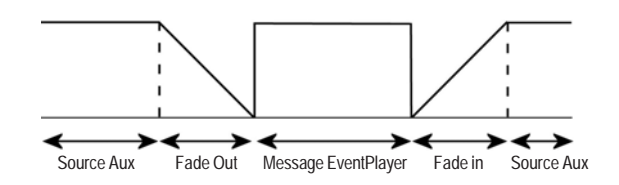

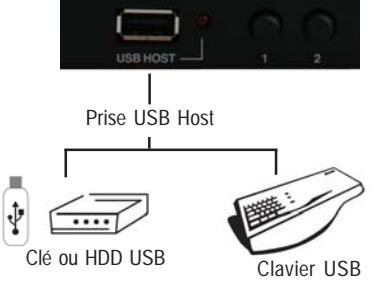

## 8 - Ethernet

Via the Ethernet link, the My Music Player communicates either to update content via FTP (SD card, USB stick or HDD) or to receive commands in html Web server and check status and configuration of the player.

You can use the player in a local network. An adequately configured Modem/Router will allow remote control of the player via the Internet.

Caution! Network administration requires good computer skills.

In a local network installation, the player requires an IP address. This address is set in the Option menu (see option menu chapter). The player is then recognized on the network as a Web Server with "Internet Explorer" or "Firefox" browsers as well as a FTP server with a FTP software such as Filezilla or as FTP client to download files from a remote server.

In an installation where only the player is present or in a local network with external access, you must use a Modem/Router to create a gateway between the player and the Internet.

Since the Modem/Router is configured with an IP gateway, you must declare this gateway to the My Music Player so it can communicate outside (to be configured in the Option menu).

Note: My Music Player offers a DHCP mode to get an IP address automatically.

#### 8.1 - Connection of the My Music Player to the local network

Hardware required:

- My Music Player
- Ethernet Hub or router
- One or more computer could also be present

Connect the player on the local network. My Music Player is like a computer with his IP address to communicate with all other system on the network. If the network is connected to internet, you can access to the player from another site.

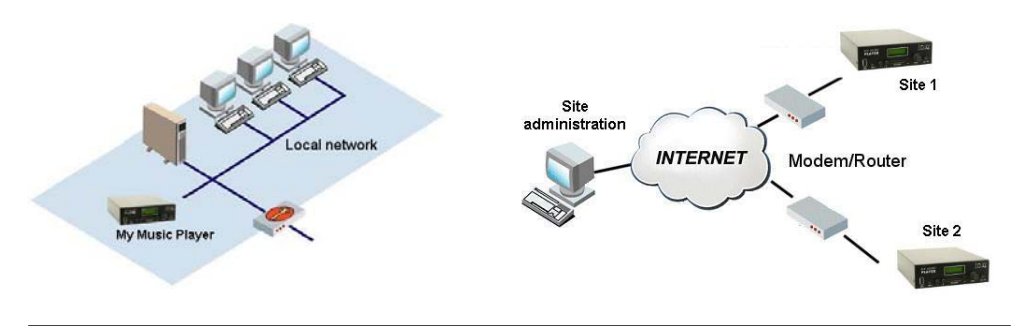

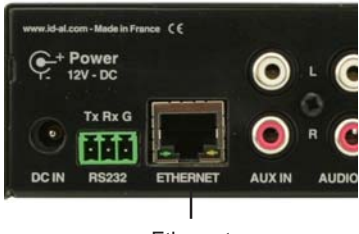

Ethernet

V 1346 - 2012

® Waves System

#### 8.2 - Connection of the My Music Player to the internet through an ADSL link

Connect your player to your ADSL Modem/Router with a RJ45 cable and connect your Modem to a telephone jack fitted with an ADSL filter.

#### A - You have an IP address provided by your service provider

Configure your Modem/Router entering the MP3 player IP address or activate the DHCP mode, access data to provider details (account, password ...), Gateway used and the various configurations related to your Modem.

Also set the IP and Gateway of your player or activate the DHCP mode.

Open the FTP communication ports (21) and the HTTP ports (80) in the Modem.

On a computer connected to the Internet and a browser, type the IP address of your connection. The window of your player should be displayed.

#### B - You don't have a permanent IP address

Hereafter is a solution to make your player visible over the internet without using a permanent IP address.

We suggest you to use a service provider offering "DynDNS" or «NO-IP» service which is a dynamic DNS service modifiable with every change in the IP of your service provider. For example, you can use the service on www.dyndns.org or www.no-ip.com.

Firstly, you must open an account with the service provider and obtain your Host name, User name and password.

Caution! Your Modem / Router must include this feature.

Configure your Router Modem accordingly and validate the DynDNS option.

The principle is as follows:

When the IP address changes, the Modem sends this information to the DynDNS server. The service immediately carries out the modification in its database to point out the new address on the host name. This way, the player remains visible over the Internet even in case of IP address change by the service provider or in case of a cut-off.

#### 8.3 - HTML Web server

Open the Web browser on your computer (for example Internet Explorer or Firefox) and enter the IP address of the player (the IP address is configured in the Option menu of the player). The home page should be displayed and you should be requested to enter your account and password details.

If you don't know the IP address of your player, you can try to make a «Ping» Open a the command software and type : ping mmp-xxxx

With xxxx = serial number of the My Music Player. (a number with 4 digits in hexadecimal) This number is shown on the LCD when switch on.

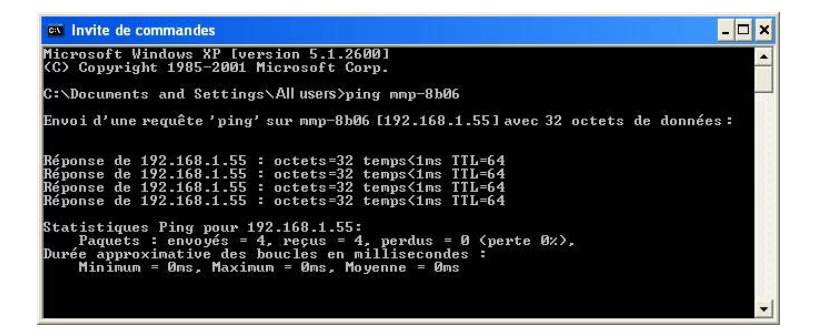

#### Welcome page :

When you connect to the player with his IP, you will display the welcome page.

Thanks to the SAMBA server, with the DHCP mode, you can also use a web browser and type the name of the player : http://mmp-8b06 (8b06 = serial number you can read on the LCD when switch on)

| C Home - Windows | Internet Explorer               |            |                    |                         |
|------------------|---------------------------------|------------|--------------------|-------------------------|
| 🕒 🗸 🖉 http       | ://192.168.1.60/cgi-bin/admin.l | ua         | Google 😽 🔀         | P-                      |
| 🚖 🏟 🌈 Home       |                                 |            | 🙆 -                | 🖶 🔹 🔂 Bage 🔹 🎯 Outils 🔹 |
|                  | AL Hom                          | ne         |                    | 4                       |
| Home             | Configuration                   | 72 25      | Ethernet           | New York Control of the |
|                  | Current Date :                  | 19/06/2012 | IP Address :       | 192.168.1.60            |
| About            | Time :                          | 17:05      | Mask:              | 255.255.255.0           |
| Login            | Source :                        | Usb-ext    | Gateway :          | 192.168.1.121           |
|                  | State :                         | Playing    | Primary DNS :      | 192.168.1.121           |
|                  |                                 |            | Alternative DNS :  | 0.0.0.0                 |
|                  |                                 |            | MAC Address :      | 00:50:C2:54:12:F8       |
|                  | Last update                     | 77         |                    |                         |
|                  | Name :                          |            |                    |                         |
|                  | Date :                          |            |                    |                         |
|                  | Version :                       |            |                    |                         |
|                  | Product ID :                    | 8b06       | Firmware version : | 1262                    |
| Terminé          |                                 |            | lnternet           | ₹ 100% ×                |

On this page, you can check the current configuration like time/date, main media, ethernet data ... but also the serial number and the current firwmare version.

If you have used the «script manager» software to make an update, you can see the informations.

#### About screen :

Display the contacts informations.

| About us  About  About  Contact us  About  Contact us  Address: ID-AL/Waves System La Ville en Bois 4430 BOUAYE FRANCE  Web: Intro/www.id-al.com FRANCE  Web: Info@id-al.com Frai: Frai:   | 🔾 🗸 🙋 http://192 | 2.168.1.60/cgi-bin/a               | dmin.lua?p=about                                                        | 🖌 🎸 🗶 God | ogle               |
|----------------------------------------------------------------------------------------------------|------------------|------------------------------------|-------------------------------------------------------------------------|-----------|--------------------|
| About Address: D-AL/Waves System La Ville en Bois Address: D-AL/Waves System La Ville en Bois Address: D-AL/Waves System La Ville en Bois Address: D-AL/Waves System La Ville en Bois Address: D-AL/Waves System La Ville en Bois Info@id.el.com FRANCE France France | About us         |                                    |                                                                         |           | 🟠 • 🖶 • 🔂 Bage • 🥥 |
| Home     Contact us<br>Address:     ID-AL //Waves System<br>La Ville en Bois<br>44830 BOUAYE<br>FRANCE       Login     Web:<br>Infl@id-al.com<br>Email:<br>Infl@id-al.com<br>Tel:<br>Fax '                                                                                                    |                  | A                                  | bout                                                                    |           |                    |
| Login         Web:         http://www.id-al.com           Email:         info@id-al.com           Tel:         Fax '                                                                                                    | Home             | Contact u<br>Address :             | S<br>ID-AL / Waves System<br>La Ville en Bois<br>44830 BOUAYE<br>FRANCE |           |                    |
|                                                                                                    | Login            | Web :<br>Email :<br>Tel :<br>Fax : | http://www.id-al.com<br>info@id-al.com                                  |           |                    |
|                                                                                                    |                  |                                    |                                                                         |           |                    |
|                                                                                                    |                  |                                    |                                                                         |           |                    |

#### Login page :

To setup or use the player, you can connect to the USER page or ADMIN pages.

| 🖉 Login - Windows Internet Explorer |            |                             |
|-------------------------------------|------------|-----------------------------|
| C                                   | ✓ ↔ × Goog | jle 🖉 🗸                     |
| 🚖 🕸 🎉 Login                         |            | 🟠 🔹 🖶 🔹 🔂 Bage 🔹 🎯 Outils 🔹 |
| Home Login                          | Password   | Login                       |
|                                     |            | 4                           |
|                                     | 😝 Interr   | net 🔍 100% 🔹                |

Access are :

**User** Login : user Password : user Administrator Login : admin Password : admin

If you change login / password and you lose the information, you need to make a reset factory.

#### User page :

| • @ http   | o://192.168.1.60 | l/cgi-bin/admin.lu | a?p=user        |         | <b>×</b> | *7 X | Google       |        |
|------------|------------------|--------------------|-----------------|---------|----------|------|--------------|--------|
| CUser 🦉    |                  |                    |                 |         |          |      | 💧 • 🖶 • 🔂 i  | Page + |
|            |                  |                    |                 |         |          |      |              |        |
|            |                  | Une                |                 |         |          |      |              |        |
| Interactiv | Digital A        | LU                 | ser             |         |          |      |              |        |
| Home       | Player           |                    |                 |         |          |      |              |        |
| Henr       | Source :         | Usb-ext            |                 | State : | Playing  |      |              |        |
| User       | Play now :       | SAK NOEL           | LOCA PEOPLE.mp3 |         |          |      |              |        |
| bout       |                  | 1                  |                 |         |          |      |              |        |
| ogout      |                  | 1                  |                 |         |          |      |              |        |
|            | User con         | figuration         |                 |         |          |      |              |        |
|            | Source :         | 1                  | Jsb-ext         |         |          |      |              |        |
|            | Sele             | ct music :         | Load            |         |          |      |              |        |
|            | Sele             | ct playlist :      | Load            |         |          |      |              |        |
|            | Sele             | ct spot :          | Load            |         |          |      | Not vot avai | lahl   |
|            | Web radio        |                    | v Load          |         |          |      | NUL YEL AVAI | labi   |
|            | Alternate :      | Ush                | int V Load      |         |          |      |              |        |
|            |                  | Less               |                 |         |          | _    |              |        |
|            | Volume pla       | yer:               | -21             | _       |          |      |              |        |
|            | Volume we        | b radio :          |                 |         |          |      | / /          |        |
|            | Volume da        | · ·                |                 |         |          | _/   | _/           |        |
|            | Equalizer        | LocalMusic         | Aux             | Web Rad | lio      |      |              |        |
|            | Freq 1 :         |                    |                 |         |          |      | 1            |        |
|            | Freq 2 :         |                    |                 |         |          |      | 1            |        |
|            | Freq 3 :         |                    |                 |         |          |      | /            |        |
|            | Freq 4 :         |                    |                 | _       |          |      | /            |        |
|            | Freq 5 :         |                    |                 |         |          | _/   |              |        |
|            | User web         |                    |                 |         |          |      |              |        |
|            | User:            |                    | Password :      |         |          |      |              |        |
|            | -                | -                  |                 |         |          |      |              |        |
|            |                  | Save               |                 |         |          |      |              |        |

With this page, you can control the player, change music folder, read specific message, select a web radio or select another media.

In a next firmware version, you can also change the tone and login/password

#### Status of the player

This block displays the status of the player as well as the directory name and name of the file being read. You can change the current directory by entering the desired number and click on "Validate". You can also use the transport bar to control the player: Play, Stop, Pause, previous track, next track

#### Administration page:

On this page you can change different parameters. Change the value and click «Save»

| C Admin - Windows Interne | t Explorer                           |                        |                     |                     |                   |
|---------------------------|--------------------------------------|------------------------|---------------------|---------------------|-------------------|
| 🕒 🕞 🗸 🙋 http://192.168    | .1.60/cgi-bin/admin.lua?p=admin      |                        | Google              | <b>₽</b> •          |                   |
| 😭 🏘 🌈 Admin               |                                      |                        | <u></u>             | 🔂 Page 🔹 🔘 Outils 🔹 |                   |
|                           | Admin                                |                        |                     |                     |                   |
| Home                      | Time/Date parameters                 | 10/06/2012             | Time : 19.40 Europe | Paria               |                   |
| <u>User</u>               | bute.                                | dd/mm/yyyy Change Date | e/Time hh:mm        | rans                |                   |
| Admin                     | NTP synchro. :                       | ⊙ On ○ Off             |                     |                     |                   |
| Ethernet                  | NTP server 1 : 0.pool.ntp.           | org NTP server         | 3 : 2.pool.ntp.org  |                     |                   |
| Web radio                 | NTP server 2: 1.poor.mp.             | NTP server             | 4 : poor.mp.org     |                     |                   |
| FTP client                | Admin general param                  | eters                  |                     |                     |                   |
| WLAN                      | Default main source :                | Usb-ext 🗸              | Fade in (s):        |                     |                   |
| Video option              |                                      |                        | Fade out (s) :      |                     |                   |
| About                     | Autoplay :                           | Folderxxx 👱 1          | Scheduler function: |                     |                   |
| Logout                    | Sleep Mode : (secondes)              | (0 = Off)              |                     |                     |                   |
|                           | Front face keys / Data               | buttton                |                     |                     |                   |
|                           | Password User :                      | Password Admin :       |                     |                     | Not yet available |
|                           | Button 1 :                           | None                   | Button 2 :          | ~                   | -                 |
|                           | Serial link - Baud rate :            | 115200 🐱               |                     |                     |                   |
|                           | Player protection :                  | O On ⊙ Off             | End date : Code     |                     |                   |
|                           | Password ZIP update file :           |                        |                     |                     |                   |
|                           | Language<br>Select player language : | en 💌                   |                     |                     |                   |
|                           | Admin web access<br>User:            |                        | Password:           |                     |                   |
|                           |                                      | Save                   |                     |                     |                   |
|                           |                                      |                        |                     |                     |                   |
|                           |                                      |                        | Reboot Default para | meters              |                   |
|                           |                                      |                        |                     |                     |                   |
|                           |                                      |                        | 😜 Internet          | 🔍 100% 🔹 👘          |                   |

#### Ethernet page:

In this page you can change the ethernet parameters. Change the value and click «Save»

| Ethernet         | Windows Inter                  | net Explorer                                                                      |                                      |                                                |                                                                          |              |        |                    |   |                             |
|------------------|--------------------------------|-----------------------------------------------------------------------------------|--------------------------------------|------------------------------------------------|--------------------------------------------------------------------------|--------------|--------|--------------------|---|-----------------------------|
| € @€             | http://192.164                 | 3.1.60/cgi-bin/admin.lua?)                                                        | o=ethernet                           | ▼                                              | K Soogle                                                                 |              |        | P -                |   |                             |
| Favoris          | C Ethernet                     |                                                                                   |                                      |                                                |                                                                          | 🚹 • 🖶 •      | Page + | <u>O</u> utils • 🛍 |   |                             |
| Linter<br>Linter | Home<br>User<br>dmin<br>hernet | Ethernet gene<br>IP Address :<br>Mask :                                           | rnet<br>Actual Value<br>192.168.1.60 | DHCP : O on (<br>192.168.1.60<br>255.255.255.0 | mo                                                                       |              |        |                    |   |                             |
| We               | eb radio                       | Gateway :                                                                         | 192 168 1 121                        | 192 168 1 121                                  |                                                                          | -            | -      |                    |   |                             |
| FT               | P client                       | Mac Address :                                                                     | 00:50:C2:54:12:F8                    | DNS Autor OC                                   | In (0) Off                                                               |              |        |                    |   |                             |
| V                | VLAN                           | Primary DNS :                                                                     | 192,168,1,121                        | 192.168.1.121                                  |                                                                          | -            |        |                    |   | Number of the second second |
| Vide             | eo option                      | Alternative DNS :                                                                 | 0.0.0.0                              | 0.0.0.0                                        |                                                                          |              |        |                    | - | Not yet available           |
| ļ į              | About                          | FTP Server Act                                                                    | cess                                 |                                                |                                                                          |              |        | _                  |   |                             |
| L                | ogout                          | User:                                                                             | ftp                                  |                                                | Password:                                                                | type_to_chan | ge     |                    |   |                             |
|                  |                                | Samba<br>Workgroup :<br>Netbios :<br>Server string :<br>User name :<br>Password : | O off                                |                                                | Workgroup :<br>Netbios :<br>Server string :<br>User name :<br>Password : | O Client     |        |                    |   |                             |
| Terminé          |                                |                                                                                   | USAVE                                |                                                | 🚱 Internet                                                               | 4            | j • •  | 100% *             | * |                             |

#### Web Radio page:

In this page you can enter the Web radio url. You have up to 10 preset that you can call using the Scheduler, RS232 command or manually with the data button.

My Music Player read MP3 streaming. Change the value and press «Save».

| C Web radio - Windows Inte | ernet Explorer                                            | <b></b>           |
|----------------------------|-----------------------------------------------------------|-------------------|
| Englis                     | k.1.60/cgi-bin/admin.Jus?p=webrado 🔽 🗟 🐓 🗶 🛃 Google       | Not yet available |
| web radio                  | : 3 · (20) · Zoro · 104                                   |                   |
|                            |                                                           | /                 |
| Interactive Digital        | Web radio                                                 |                   |
| Home                       | Web radio general parameters Without stream play folder : |                   |
| Admin                      | Time to switch to folder (s):                             |                   |
| Ethernet                   | Name:                                                     |                   |
| FTP client                 | UKL:                                                      |                   |
| WLAN                       | Name:                                                     |                   |
| Video option<br>About      | Preset 3                                                  |                   |
| Logout                     | Name : URL :                                              |                   |
|                            | Preset 4                                                  |                   |
|                            | Name :<br>URL :                                           |                   |
|                            | Preset 5                                                  |                   |
|                            | URL:                                                      |                   |
|                            | Preset 6 Name :                                           |                   |
|                            | URL:                                                      |                   |
|                            | Preset 7 Name :                                           |                   |
|                            | URL:                                                      |                   |
|                            | Preset 8 Name :                                           |                   |
|                            | URL:                                                      |                   |
|                            | Name :                                                    |                   |
|                            | Preset 10                                                 |                   |
|                            | Name:                                                     |                   |
|                            | Save                                                      |                   |
|                            | 🚬 🖉 Internet 🌾 • 🔩 100% • 📊                               |                   |

#### FTP client page:

My Music Player include a function to update the content automatically from an external FTP server. This is possible to select different server to update the player. For example, one server for the music, one for message, another one for news or advertising ...

A specific script file must be present on the server to explain to the player what it must to do. (copy, delete files ...). Please refer to the script manager manual for more detail or contact ID-AL team.

Change the value and press «Save»

| ient - V | Windows Int   | ernet Explorer                 |                                                                         |
|----------|---------------|--------------------------------|-------------------------------------------------------------------------|
| •        | http://192.16 | 8.1.60/cgl-bin/admin.lua?p=ftp | 💌 🐼 😽 🗙 🚼 Google                                                        |
| e        | FTP client    |                                | 🚹 🔹 🖶 🝷 Page + Qu                                                       |
| _        |               |                                |                                                                         |
|          |               | No Line                        |                                                                         |
|          |               | ETD alla                       |                                                                         |
|          |               | FIP cile                       | 2011<br>1009                                                            |
| Hom      | <u>10</u>     | FTP general paramet            | iters                                                                   |
| Use      | er            | up to 5 times.                 | server during a ansier, wart seconds between rogin attemps and ity agai |
| Adm      | in            | Passive mode                   | Preserve date/time of download files                                    |
|          | net           | ETP client 1                   |                                                                         |
| eb r     | adio          | Name :                         |                                                                         |
| (D) al   | Rout          | Host:                          | Port:                                                                   |
|          | mane          | User:                          | Password :                                                              |
|          |               | Folder :                       | Update file :                                                           |
|          | iption        | FTP client 2                   |                                                                         |
| Abo      | ut            | Name :                         |                                                                         |
| Logo     | out           | Host:                          | Port:                                                                   |
|          |               | User:                          | Password :                                                              |
|          |               | Folder :                       | Update file :                                                           |
|          |               | FTP client 3                   |                                                                         |
|          |               | Name :                         |                                                                         |
|          |               | Host:                          | Port:                                                                   |
|          |               | User:                          | Password :                                                              |
|          |               | Folder:                        | Update file :                                                           |
|          |               | FTP client 4                   |                                                                         |
|          |               | Name :                         |                                                                         |
|          |               | Host:                          | Port:                                                                   |
|          |               | User:                          | Password :                                                              |
|          |               | Folder :                       | Update file :                                                           |
|          |               | FTP client 5                   |                                                                         |
|          |               | Name:                          |                                                                         |
|          |               | Host:                          | Port:                                                                   |
|          |               | User:                          | Password :                                                              |
|          |               | Folder:                        | Update file :                                                           |

#### WLAN page :

This function is not yet available.

| 🗢 🙋 http://1 | 92.168.1.60/cgi-bin/admin.lua?p=wlan | 🔺 🗟 🐓 🗙 🔧 | Google     |                     |
|--------------|--------------------------------------|-----------|------------|---------------------|
| is 🌈 wlan    |                                      |           | 🚹 • 🖶 • Ba | ge + <u>O</u> utils |
| in           | Audio Line                           |           |            |                     |
|              |                                      |           |            |                     |
| <u>Home</u>  | WLAN general parameters              |           |            |                     |
| User         | S SID WLAN Name :<br>WI AN mode :    |           | Adbas      |                     |
| <u>Admin</u> | WEP mode :                           | O On      | ⊙ off      |                     |
| Ethernet     | WEP key :                            |           |            |                     |
| Web radio    |                                      | Save      |            |                     |
| FTP client   |                                      |           |            |                     |
| <u>WLAN</u>  |                                      |           |            |                     |
| Video option |                                      |           |            |                     |
| About        |                                      |           |            |                     |
| Logout       |                                      |           |            |                     |
|              |                                      |           |            |                     |

Video output (for the My Music Station model only):

| C Video op | tion - Windows I | nternet Explorer                   |        |                       |                |              |
|------------|------------------|------------------------------------|--------|-----------------------|----------------|--------------|
| 00-        | 🔊 http://192.168 | 3.1.60/cgl-bin/admin.lua?p=video   | ✓      | 🗙 🛃 Google            |                | . م          |
| 🚖 Favoris  | C Video option   |                                    |        |                       | 🔄 • 🖶 • Bage • | • Qutils • 🛍 |
|            |                  |                                    |        |                       |                | ~            |
|            |                  | o Line                             |        |                       |                |              |
| Inc        | eroctive Digital | L Video optio                      | on     |                       |                |              |
|            | Home             | Video output option                |        |                       |                |              |
|            | User             | Video function :<br>Video output : | O On   | Off     NTSC          |                |              |
|            | Admin            | Format :                           | O 16:9 | <ul><li>4:3</li></ul> |                |              |
|            | thernet          |                                    | Save   |                       |                |              |
| W          | <u>leb radio</u> |                                    |        |                       |                |              |
| 12         | TP client        |                                    |        |                       |                |              |
|            | WLAN             |                                    |        |                       |                |              |
| Vid        | leo option       |                                    |        |                       |                |              |
|            | About            |                                    |        |                       |                |              |
|            | Logout           |                                    |        |                       |                |              |
|            |                  |                                    |        |                       |                | 2            |
| Terminé    |                  |                                    |        | 😌 Internet            | 1 ·            | 🔍 100% 🔹 💡   |

Click on «Logout» to disconnect

#### 8.4 - Use in FTP client

This facility is used to update content of the storage devices, SD card, USB stick or USB hard disk. Connect the My Music Player using a "FTP client" software.

For illustration purposes, we are using the freeware "FileZilla" but any other software would also be suitable.

- Start "FileZilla"
- Enter the IP N° or the FTP address of the player
- Enter user name and password you have configured during installation

| FileZilla - Connecté à 192.168.1.60                        |                          |                |                |                    |                                                                                                    |
|------------------------------------------------------------|--------------------------|----------------|----------------|--------------------|----------------------------------------------------------------------------------------------------|
| Fichier Edition Transfert Affichage File d'Attente Serve   | ur Ai <u>d</u> e         |                |                |                    |                                                                                                    |
| 🏛 - 🦫 🖽 FA 🧱 😰 😫 🞯 🎉 R 🤶                                   |                          |                |                |                    | and the second second se |
| Adresse : 192.168.1.60 Utilisateur : ftp                   | Mot de passe : ••        | Port           | 21             | Connexion Bapide   | ~                                                                                                    |
| Décembra de 2000 Cavitabias ta Direm an de                 | d · · ·                  |                |                |                    |                                                                                                    |
| Commande : TYPE I                                          |                          |                |                |                    |                                                                                                    |
| Réponse : 200 Switching to Binary mode.                    |                          |                |                |                    |                                                                                                    |
| Commande : TYPE A<br>Bénonse : 200 Switching to ASCII mode |                          |                |                |                    |                                                                                                    |
| Commande : TYPE I                                          |                          |                |                |                    | -                                                                                                    |
| Réponse : 200 Switching to Binary mode.                    |                          |                |                |                    | ×                                                                                                    |
| Site Local : C:\BASE\                                      | ~                        | Site Distant : | /usb-ext:1.0-s | csi-0:0:0:0-part17 | *                                                                                                    |
| <u>``</u>                                                  | BONEY M MEGAM            | <b>.</b>       |                |                    |                                                                                                    |
| 2 UNLIMITED NO LIMIT.mp3                                   | BORIS SOIREE DI          | MUSIC          |                |                    |                                                                                                    |
| 🛃 ABBA Gimme gimme.mp3                                     | BOWIE LET'S DAN          | PLAYLIST       |                |                    |                                                                                                    |
| 🔊 ABBA Money.mp3                                           | BOYS TOWN GAN            | SPOT           |                |                    |                                                                                                    |
| 🔊 ABBA Waterloo.mp3                                        | BRONSKI BEAT SM          | SYSTEM         |                |                    |                                                                                                    |
| ALPHAVILLE BIG IN JAPAN.mp3                                | BROWN SO MANY            |                |                |                    |                                                                                                    |
| ANN LEE 2TIMES.mp3                                         | 🔊 CARA What a fee        |                |                |                    |                                                                                                    |
| 🔕 AQUA Barbie girl.mp3                                     | CERRONE GIVE N           |                |                |                    |                                                                                                    |
| BALTIMORA TARZAN BOY.mp3                                   | CHEATHAM GET C           |                |                |                    |                                                                                                    |
| BANANARAMA CRUEL SUMMER.mp3                                | OCHIC Le freak.mp        |                |                |                    |                                                                                                    |
| BANANARAMA VENUS.mp3                                       | <b>O</b> CLIFF REGGAE NI |                |                |                    |                                                                                                    |
| BEE GEES NIGHT FEVER.mp3                                   | OCORONA THE RY           |                |                |                    |                                                                                                    |
| BEE GEES STAYIN' ALIVE.mp3                                 | DEPECHE MODE J           |                |                |                    |                                                                                                    |
| BENSON GEORGE GIVE ME THE NIGHT.mp3                        | DIANA ROSS I'M           |                |                |                    |                                                                                                    |
| BLACK BOX Ride on time.mp3                                 | DISCO FACTORY            |                |                |                    |                                                                                                    |
| BLUES BROTHERS Everybody needs somebody to love.mp3        | DONNA SUMMER             |                |                |                    |                                                                                                    |
| BONEY M RASPUTIN.mp3                                       | DONNA SUMMER             |                |                |                    |                                                                                                    |
| OI BONEY M Daddy cool.mp3                                  | ODR ALBAN SING F         |                |                |                    |                                                                                                    |
|                                                            | >                        |                |                |                    |                                                                                                    |
| Sélection : 1 fichier de 4627803 octets.                   |                          | 4 dossiers.    |                |                    |                                                                                                    |
| Nom de fichier local Taille Direct                         | tion Nom de fichier      | distant        | Hôt            | e Etat             |                                                                                                    |
|                                                            |                          |                |                |                    |                                                                                                    |
|                                                            |                          |                |                |                    | >                                                                                                    |
| Pret                                                       |                          |                |                |                    | File d'attente : 0 octets @@                                                                                                    |

#### By default the user name is: ftp The password is: ftp Port: 21

You are now connected to the media of the player and you have access to copy, delete, move, edit of file names as you would do locally.

Please refer the user manual of your FTP software for further user details.

Precaution for use:

- 1 Prohibit multiple simultaneous transfers
- 2 Avoid using the passive mode (if the function is available)

UNIX command:

It is also possible to use UNIX commands to manage transfers: mget, mget\*, mput, mput\*, rename, mkdir, rmdir, rm –r, mdelete, exit.

#### 8.5 - Use in FTP server

My Music Player can also be connected to a computer in «client» mode to download data which will be copied onto a storage media (USB stick, SD card, HDD).

To run this mode, a programming software is required to schedule dates and times of connection.

Beforehand, you will need to configure the connection data in the interface. You need to define the address, user, password and the directory or the FTP server. It is possible to define up to 10 different servers. For example, one server for music, one for adverts, one for news, weather ...

Using the schedule programming software, dates and times of connection to data servers is planned and configured. In the defined directory, the player will look for a script file containing command instructions (copy, delete...).

Script file is generated by the ID-AL Script manager software. Please, contact ID-AL/Waves System company to obtain the software and manual.

## 9 - Specifics functions

#### 9.1 Reset factory (not yet available)

In some instances, such as mistake, forgotten password, new installation, you may need to reinstall the My Music Player with its original settings. In this case, all configurations will be erased and you will have to set again the parameters in the Option menu as for a new device.

To carry out a reset factory and erase all the settings in order to restore them to the default values:

- 1 Switch-on the player
- 2 Enter the set-up menu (press data button)
- 3 Select Reset Factory in the Option menu and validate.
- 4 When the reset is made, player show the welcome message.
- 5 Set-up the function you want.

#### 9.2 - Firmware update

You can easily update the My Music Player to the last firmware including new functions.

- 1 Download the firmware from our web site
- 2 Copy the file at root of an USB flash memory
- 3 Switch-off the player, insert the USB key in the front connector and switch-on
- 4 Wait few minutes. DON'T SWITCH OFF UNTIL THE UPDATE IS DONE
- 5 Remove the USB key and setup new parameters.

The player is now ready.

## 10 - RS232 Serial link protocol

My Music Player can communicate with other devices. It receives commands on the Rx input and sends data through the Tx output. The player complies with the RS232 norm.

Speed (baud) : 115.200 / Data : 8 bits / No parity / one bit stop

#### 10.1 – Reception protocol

The reception protocol allows the player to receive orders to start reading a file or adjust volume level.

The reception protocol is made of a 4 byte frame.

Byte 1 - Command Byte 2 and 3 - Data of the command Byte 4 – Complementary Data following the command

Reminder:

- a byte is composed of 8 bits: b7 b6 b5 b3 b2 b1 b0

- a binary representation is noted: 00000000b or in hexadecimal: 0x00 or 0x0000

Byte 1 (Command) - Value between 0x00 and 0xFF

Byte 2 and 3 (Data) - Value between 0x0000 and 0xFFFF

#### Byte 4 (Data option) - Value between 0x00 and 0xFF

Commands requiring only one or two Bytes (Play, Stop ...) are completed with 3 or 2 bytes 0xFF to get a 4 bytes frame.

The maximum lead time between the sending of 2 bytes is 500ms.

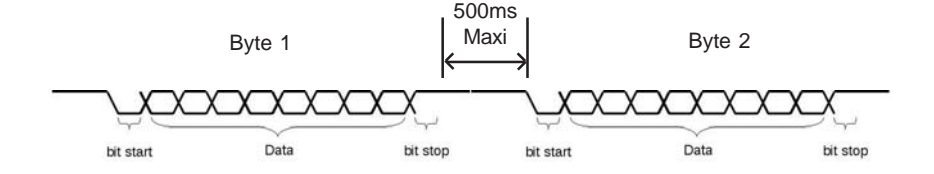

Example for 2 frames of 4 bytes :

Frame of 4 bytes Frame of 4 bytes

## RS232 command table

| Command                   | Byte 1 | Byte 2 and 3                 | Byte 4 |
|---------------------------|--------|------------------------------|--------|
| Music Folder RND          | 0x00   | 0x0001 -> 0x03E7 (N° Folder) | 0xFF   |
| Music Folder RND + RAZ    | 0x01   | 0x0001 -> 0x03E7 (N° Folder) | 0xFF   |
| Music Folder SEQ          | 0x02   | 0x0001 -> 0x03E7 (N° Folder) | 0xFF   |
| Music Folder SEQ + RAZ    | 0x03   | 0x0001 -> 0x03E7 (N° Folder) | 0xFF   |
| Not used                  | 0x04   |                              |        |
| Not used                  | 0x05   |                              |        |
| Not used                  | 0x06   |                              |        |
| Not used                  | 0x07   |                              |        |
| Playlist Folder RND       | 0x08   | 0x0001 -> 0x03E7 (N° Folder) | 0xFF   |
| Playlist Folder RND + RAZ | 0x09   | 0x0001 -> 0x03E7 (N° Folder) | 0xFF   |
| Playlist Folder SEQ       | 0x0A   | 0x0001 -> 0x03E7 (N° Folder) | 0xFF   |
| Playlist Folder SEQ + RAZ | 0x0B   | 0x0001 -> 0x03E7 (N° Folder) | 0xFF   |
| Not used                  | 0x0C   |                              |        |
| Not used                  | 0x0D   |                              |        |
| Not used                  | 0x0E   |                              |        |
| Not used                  | 0x0F   |                              |        |
| Spot Folder RND           | 0x10   | 0x0001 -> 0x03E7 (N° Folder) | 0xFF   |
| Spot Folder SEQ           | 0x11   | 0x0001 -> 0x03E7 (N° Folder) | 0xFF   |
| Not used                  | 0x12   |                              |        |
| Not used                  | 0x13   |                              |        |
| Not used                  | 0x14   |                              |        |
| Not used                  | 0x15   |                              |        |
| Not used                  | 0x16   |                              |        |
| Not used                  | 0x17   |                              |        |
| Not used                  | 0x18   |                              |        |
| Not used                  | 0x19   |                              |        |
| Not used                  | 0x1A   |                              |        |
| Not used                  | 0x1B   |                              |        |
| Not used                  | 0x1C   |                              |        |
| Not used                  | 0x1D   |                              |        |
| Not used                  | 0x1E   |                              |        |
| Not used                  | 0x1F   |                              |        |
| Play                      | 0x20   | 0xFFFF                       | 0xFF   |
| Pause                     | 0x21   | 0xFFFF                       | 0xFF   |
| Stop                      | 0x22   | 0xFFFF                       | 0xFF   |
| Next file                 | 0x23   | 0xFFFF                       | 0xFF   |
| Previous file             | 0x24   | 0xFFFF                       | 0xFF   |
| Next music folder         | 0x25   | 0xFFFF                       | 0xFF   |

| Previous Music folder     | 0x26 | 0xFFFF                                | 0xFF             |
|---------------------------|------|---------------------------------------|------------------|
| Next Web Radio Preset     | 0x27 | 0xFFFF                                | 0xFF             |
| Previous Web Radio Preset | 0x28 | 0xFFFF                                | 0xFF             |
| Stand by (not available)) | 0x29 | 0xFFFF                                | 0xFF             |
| Not used                  | 0x2A |                                       |                  |
| Not used                  | 0x2B |                                       |                  |
| Not used                  | 0x2C |                                       |                  |
| Not used                  | 0x2D |                                       |                  |
| Not used                  | 0x2E |                                       |                  |
| Not used                  | 0x2F |                                       |                  |
| Volume - Absolute Value   | 0x30 | 0x0000 -> 0x0040                      | 0x00 -> 0xFF (3) |
| Volume - Relative Value   | 0x31 | 0x0000 -> 0x0040                      | 0x00 -> 0xFF (3) |
| Volume of sources         | 0x32 | 0x0000 -> 0x0040                      | 0x00 -> 0xFF (4) |
| Mute                      | 0x33 | 0x0000 -> 0x0001(0=Not muted 1=Muted) | 0x00 -> 0xFF (3) |
| Not used                  | 0x34 |                                       |                  |
| EQ1 (not available)       | 0x35 | 0x0000 -> 0x0014                      | 0x00 -> 0xFF (4) |
| EQ2 (not available)       | 0x36 | 0x0000 -> 0x0014                      | 0x00 -> 0xFF (4) |
| EQ3 (not available)       | 0x37 | 0x0000 -> 0x0014                      | 0x00 -> 0xFF (4) |
| EQ4 (not available)       | 0x38 | 0x0000 -> 0x0014                      | 0x00 -> 0xFF (4) |
| EQ5 (not available)       | 0x39 | 0x0000 -> 0x0014                      | 0x00 -> 0xFF (4) |
| Not used                  | 0x3A |                                       |                  |
| Not used                  | 0x3B |                                       |                  |
| Not used                  | 0x3C |                                       |                  |
| Not used                  | 0x3D |                                       |                  |
| Not used                  | 0x3E |                                       |                  |
| Not used                  | 0x3F |                                       |                  |
| Web Radio Preset          | 0x40 | 0x0001 - 0x000A (Select preset)       | 0xFF             |
| FTP Preset                | 0x41 | 0x0001 - 0x000A (Select preset)       | 0xFF             |
| Not used                  | 0x42 |                                       |                  |
| Not used                  | 0x43 |                                       |                  |
| Not used                  | 0x44 |                                       |                  |
| Not used                  | 0x45 |                                       |                  |
| Not used                  | 0x46 |                                       |                  |
| Not used                  | 0x47 |                                       |                  |
| Not used                  | 0x48 |                                       |                  |
| Not used                  | 0x49 |                                       |                  |
| Not used                  | 0x4A |                                       |                  |
| Not used                  | 0x4B |                                       |                  |
| Not used                  | 0x4C |                                       |                  |
| Not used                  | 0x4D |                                       |                  |
| Not used                  | 0x4E |                                       |                  |
| Not used                  | 0x4F |                                       |                  |
|                           |      |                                       |                  |

| Select main Media                 | <b>0</b> x50 | 0xFFFF              | 0xFF |
|-----------------------------------|--------------|---------------------|------|
| Select SD card (manual mode)      | 0x51         | 0xFFFF              | 0xFF |
| Select external USB (manual mode  | )0x52        | 0xFFFF              | 0xFF |
| Select internal USB (manual mode) | 0x53         | 0xFFFF              | 0xFF |
| Select internal HDD (manual mode) | 0x54         | 0xFFFF              | 0xFF |
| Not used                          | 0x55         |                     |      |
| Not used                          | 0x56         |                     |      |
| Select Web Radio Mode             | 0x57         | 0xFFFF              | 0xFF |
| Not used                          | 0x58         |                     |      |
| Not used                          | 0x59         |                     |      |
| Not used                          | 0x5A         |                     |      |
| Select AUX input (not available)  | 0x5B         | 0xFFFF              | 0xFF |
| Not used                          | 0x5C         |                     |      |
| Not used                          | 0x5D         |                     |      |
| Not used                          | 0x5E         |                     |      |
| Not used                          | 0x5F         |                     |      |
| Send RS232 data preset            | 0x60         | 0x0001 - 0xFFFF (5) | 0xFF |
| Not used                          | 0x61         |                     |      |
| Not used                          | 0x62         |                     |      |
| Not used                          | 0x63         |                     |      |
| Not used                          | 0x64         |                     |      |

(3) : Select the output for the volume change0x00 All output (general volume)01h Output 1 - RCA - unbalanced

02h Output 2 - XLR - balanced

(4) Input volume

- 00 Internal player (SD, USB, HDD)
- 01 Web Radio
- 02 AUX input

(5): The data are stored in a separate file with the command to send. The file is placed on the main media in the System folder.

## **11 - Advanced Functions**

The My Music Player is a very powerful device which offers many useful functions and facilities required by professional broadcasters, background music providers and retail music administrators.

#### 11.1 - Encoding of MP3 files for protection against copying

In order to protect the work of music providers and to comply with legal requirements set by music rights licensing societies, My Music Player can read encoded audio files. The encoding mode does not prevent the copying of files but no sound will be heard on a computer, a walkman or any other player not including the decoding system. Only some ID-AL players comprise this system.

Encoding of the audio files is executed using a proprietary ID-AL software. No information is provided on this subject. The software is also customized for music content providers. A user license is granted by ID-AL on approval of the submission file.

A utility program is also available to read data present in the audio files, to display the name of service provider and specific information protecting his rights in case of unlawful copies.

Please contact ID-AL to obtain full details on the encoding software.

#### 11.2 - Management of copy scripts for automated updates

The player reads files stored on a media storage device such as a hard disk, USB stick, SD card... Music and message files need to be updated from times to times. Updates are carried out by transferring files from a "source" media to a "read" media

With the facility to delete, rename, move ..

The « source » media can be a USB stick, a SD card, the Ethernet network.

Update can be done manually by accessing the media directly. Music providers use powerful tools to easily and quickly update a fleet of players either through the Ethernet or by sending a physical media that the user will insert in the player to carry out the updates.

Whichever option, update by Ethernet or through a physical media, it is necessary to provide very precise instructions on the actions to be executed (copy, delete..). These tasks are listed in a « script » file which includes all the actions to be executed. This "script" file must be present on the "source" media together with the audio files to be copied.

The «script» file may also contain other information such as expiry date, copy codes to avoid copy of files between several ID-AL players.

A proprietary ID-AL software, dedicated to the creation of script and audio file management, is available to professional music providers. Contact ID-AL for further information.

#### 11.3 - Password protection of updates in a unique ZIP file

In a previous chapter, we have presented the tools available to carry out remote updates. To protect the work of music provider professionals and administrators and prevent copy /modification of files, updates (both music files and configuration files) can be compressed in one Zip file, password protected.

The password can be configured by the administrator using a web browser through the player web interface.

### **Annex A - Specifications**

• Power supply : 12V DC

• Size : Width : 142mm (1/3 rack 1U) - Height : 43mm - Depth : 173mm (no connector)

#### Absolute volume

#### **Relative volume**

| 0  | MUTE  | 33 | -31dB | 0  | -32dB   | 33 | +1dB  |
|----|-------|----|-------|----|---------|----|-------|
| 1  | -63dB | 34 | -30dB | 1  | -31dB   | 34 | +2dB  |
| 2  | -62dB | 35 | -29dB | 2  | -30dB   | 35 | +3dB  |
| 3  | -61dB | 36 | -28dB | 3  | -29dB   | 36 | +4dB  |
| 4  | -60dB | 37 | -27dB | 4  | -28dB   | 37 | +5dB  |
| 5  | -59dB | 38 | -26dB | 5  | -27dB   | 38 | +6dB  |
| 6  | -58dB | 39 | -25dB | 6  | -26dB   | 39 | +7dB  |
| 7  | -57dB | 40 | -24dB | 7  | -25dB   | 40 | +8dB  |
| 8  | -56dB | 41 | -23dB | 8  | -24dB   | 41 | +9dB  |
| 9  | -55dB | 42 | -22dB | 9  | -23dB   | 42 | +10dB |
| 10 | -54dB | 43 | -21dB | 1( | ) -22dB | 43 | +11dB |
| 11 | -53dB | 44 | -20dB | 11 | -21dB   | 44 | +12dB |
| 12 | -52dB | 45 | -19dB | 12 | 2 -20dB | 45 | +13dB |
| 13 | -51dB | 46 | -18dB | 1: | 3 -19dB | 46 | +14dB |
| 14 | -50dB | 47 | -17dB | 14 | 4 -18dB | 47 | +15dB |
| 15 | -49dB | 48 | -16dB | 15 | 5 -17dB | 48 | +16dB |
| 16 | -48dB | 49 | -15dB | 16 | 6 -16dB | 49 | +17dB |
| 17 | -47dB | 50 | -14dB | 17 | 7 -15dB | 50 | +18dB |
| 18 | -46dB | 51 | -13dB | 18 | 3 -14dB | 51 | +19dB |
| 19 | -45dB | 52 | -12dB | 19 | 9 -13dB | 52 | +20dB |
| 20 | -44dB | 53 | -11dB | 20 | ) -12dB | 53 | +21dB |
| 21 | -43dB | 54 | -10dB | 21 | l -11dB | 54 | +22dB |
| 22 | -42dB | 55 | -9dB  | 22 | 2 -10dB | 55 | +23dB |
| 23 | -41dB | 56 | -8dB  | 23 | 3 -9dB  | 56 | +24dB |
| 24 | -40dB | 57 | -7dB  | 24 | 4 -8dB  | 57 | +25dB |
| 25 | -39dB | 58 | -6dB  | 25 | 5 -7dB  | 58 | +26dB |
| 26 | -38dB | 59 | -5dB  | 20 | 6dB     | 59 | +27dB |
| 27 | -37dB | 60 | -4dB  | 2  | 7 -5dB  | 60 | +28dB |
| 28 | -36dB | 61 | -3dB  | 28 | 3 -4dB  | 61 | +29dB |
| 29 | -35dB | 62 | -2dB  | 29 | 9 -3dB  | 62 | +30dB |
| 30 | -34dB | 63 | -1dB  | 30 | ) -2dB  | 63 | +31dB |
| 31 | -33dB | 64 | 0dB   | 3  | l -1dB  | 64 | +32dB |
| 32 | -32dB |    |       | 32 | 2 0dB   |    |       |

## Annex B - Authorized and prohibited Characters

## Annex C - Functions

#### Audio characteristics

- Reads MP3 files stereo (MPEG 1/2 layer 3), 44.1KHz / 48KHz, from 64kbit/s to 320kbits/s
- Reads CBR (Constant Bit Rate) and VBR (Variable Bit Rate) files
- Reads WAV files stereo 16 bits and 24 bits 44.1kHz/48kHz/96kHz
- Volume setting in 64 steps from 00 to 64
- Unbalanced analog audio stereo output on RCA connectors
- · Balanced analog audio stereo output on XLR connectors

#### Mass storage

- Accept Flash SD and SDHC cards formatted in FAT16 and FAT32
- Accept Flash USB sticks formatted in FAT16 and FAT32
- Accept internal SATA Hard Disk formatted in FAT32
- Handle long file names (63 characters max including extension)
- Handle 999 directories for MUSIC, PLAYLIST, SPOT (messages)

#### Interfacing

- 2 configurable buttons in front of the player
- · Data encoder with push button in front of the player
- Infrared sensor- Play, Stop, Next, Previous, call directories, Volume +, Volume -

Frame of 12 bits modulated at 38kHz

- USB HOST 2.0 Hi Speed (480Mb/s), standard pilot «mass storage», connector type Mini B
- Serial link RS232 115.200 bauds, 8, N, 1, no flux control
- Ethernet link on connector RJ45 10/100
- · Auxiliairy analog stereo input on RCA connector

#### Encryption

• Compatible with the encryption tool v1 or v2. On demand.

## Annex D - Infrared remote control

An infrared sensor is fitted in the front of the EventPlayer to control the main functions.

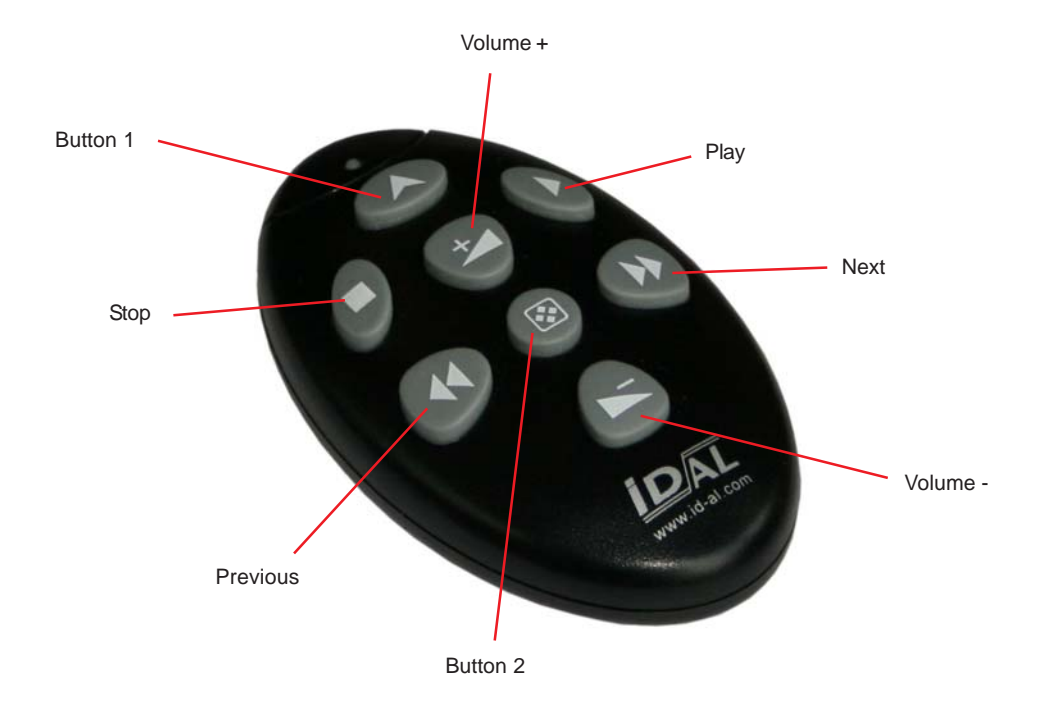

With this remote control you can :

Transport command : Play / Stop / Next / Previous Volume command : Change volume up/down Trigger key : Same function than buttons 1 and 2 in front of the player. (configurable button)

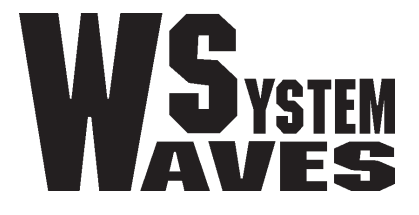

## http://www.id-al.com

http://www.wsystem.com